UNIVERSITÀ DI PISA Direzione Gare, Contratti e Logistica

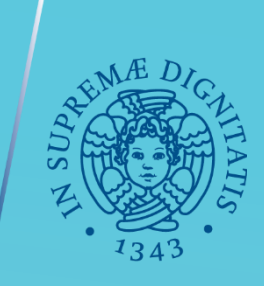

## **GARE IN 4 TAPPE**

# TUTORIAL N. 1: IL CIG PER LE PROCEDURE >40.000 ≤75.000

Servizio Gare, Anno 2020 Documento aggiornato nel mese di aprile 2022

## QUESTO TUTORIAL E' UNO STRUMENTO DI SUPPORTO PER LE COMUNICAZIONI ALL'AUTORITA' NAZIONALE ANTICORRUZIONE RELATIVE ALLE PROCEDURE DI IMPORTO SUPERIORE A 40.000 €

Prima di iniziare assicurarsi di:

- 1) Avere le credenziali ANAC come RUP accreditato sul Sistema Informativo Monitoraggio Gare SIMOG, composte da Codice Fiscale + password
- 2) Verificare che il RUP sia associato correttamente al centro di costo nella sezione profili ANAC
- 3) Avere a disposizione oggetto, importo, CUI e CUP relativi all'acquisto.

## Collegarsi al sito <u>www.anticorruzione.it</u> e cliccare su

(1)«Quicklinks» (2)«SIMOG» (3) Accesso al servizio (4) Inserire credenziali (5) Gestione schede (6) Crea nuova gara. Procedere come nelle immagini seguenti:

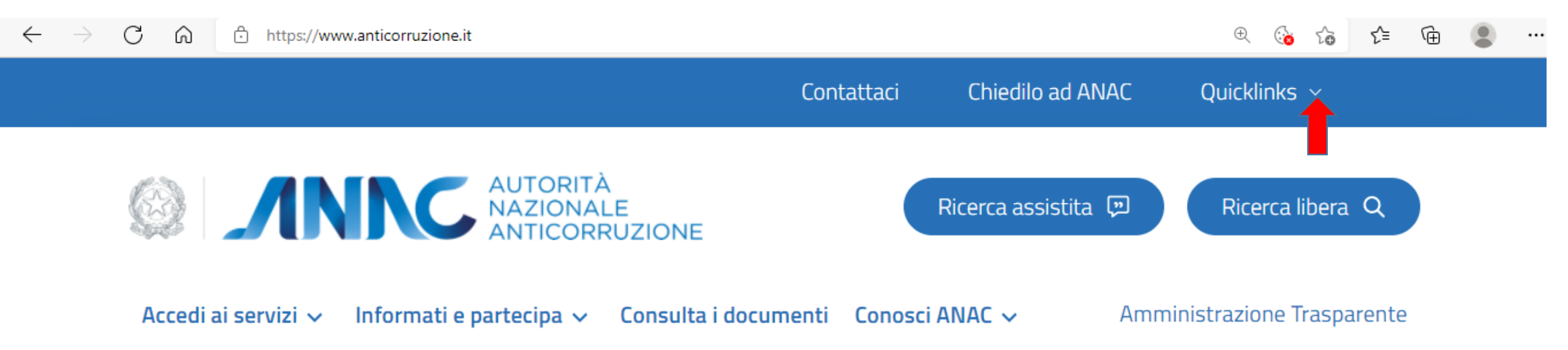

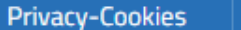

## AUTORITÀ NAZIONALE ANTICORRUZIONE

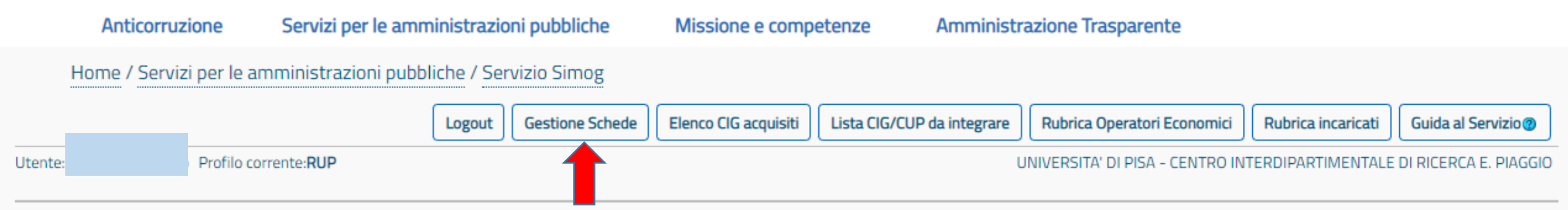

## COMUNICAZIONE DATI EX ART. 213 COMMA 9 DLGS 50/16 (RESPONSABILE DEL PROCEDIMENTO)

#### simog

#### la gestione delle schede

Attraverso le funzionalità messe a disposizione dal sistema **SIMOG** è possibile gestire gare per conto della propria **Stazione Appaltante di riferimento**.

Per tutte le necessità riguardanti Supporto ed Assistenza è possibile rivolgersi al **Contact Center**, a disposizione per rispondere ad ogni tipo di dubbio con celerità e cortesia, risolvendo gli eventuali problemi che si dovessero presentare durante il lavoro. SIMOG rende molto semplice la codifica delle Gare bandite dalla Stazione Appaltante per le quali si è stati individuati in qualità di responsabili.

Il menu che si trova in alto permette di procedere alla navigazione attraverso le varie funzionalità messe a disposizione dal sistema.

Grazie alla funzionalità di Gestione Schede è possibile, gestire le aggiudicazioni delle gare per le quali è scaduta la data di partecipazione.

E' possibile navigare attraverso i Lotti componenti e scegliere l'operazione da eseguire tra quelle proposte attraverso i menu associati ad ogni lotto.

4

×

| AUTORITÀ<br>NAZIONALE<br>ANTICORRUZ                                                                                                    | ZIONE                                                                                                    |                           |
|----------------------------------------------------------------------------------------------------|----------------------------------------------------------------------------------------------------|---------------------------|
| Anticorruzione Servizi per le amministrazioni pubbliche Missione e compet                                                                | enze Amministrazione Trasparente                                                                                     |                           |
| Home / Servizi per le amministrazioni pubbliche / Servizio Simog                                                                         |                                                                                                    |                           |
|                                                                                                    |                                                                                                    |                           |
|                                                                                                    | Logout Gestione Schede Elenco CIG acquisiti Lista CIG/CUP da integrare Rubrica Operatori Economici Rubrica incaricat | ti Guida al Servizio 🖲    |
| tente: Profilo corrente:RUP                                                                                                    | UNIVERSITA' DI PISA - CENTRO INTERDIPARTIMENT/                                                                       | ALE DI RICERCA E. PIAGGIO |
|                                                                                                    | Ge                                                                                                    | stione gara               |
| Ritoma (1) Nella schermata intermedia cl<br>Dati Gara<br>DATA<br>CF UTENTE                                                               | icca su «CREA NUOVA GARA»:                                                                                           |                           |
| Selezionare la Stazione appaltante di riferimento                                                                                        |                                                                                                    |                           |
| UNIVERSITA' DI PISA - CENTRO INTERDIPARTIMENTALE DI RICERCA E. PIAGGIO                                                                   | (2) Seleziona il centro di costo legato<br>al nome del RUP                                                           |                           |
| Disposizioni in materia di centralizzazione della spesa pubblica (art. 9 comma 3 D.L. 66/2014)—                                          |                                                                                                    |                           |
| Categorie merceologiche oggetto della fornitura di cui al DPCM soggetti aggregatori*<br>Facility management immobili<br>Pulizia immobili |                                                                                                    | Selezionata               |
| Guardiania                                                                                                    | (2) Scorri la scharmata fino a qui, a compila i campi                                                                |                           |
| Manutenzione immobili e impianti                                                                                                    | (5) Scorri la schermata milo a qui, e complia i campi                                                                |                           |
| Guanti (chirurgici e non)                                                                                                    | successivi come nelle istruzioni nella prossima pagina del                                                           |                           |
| Suture                                                                                                    | tutorial                                                                                                    |                           |
| Ossigenoterapia                                                                                                    | tutorial                                                                                                    |                           |
| Diabetologia territoriale                                                                                                    |                                                                                                    |                           |
| Servizio di trasporto scolastico                                                                                                    |                                                                                                    |                           |
| Manutenzione strade (servizi e forniture)                                                                                                |                                                                                                    |                           |
| Lavori oppure beni e servizi non elencati nell'art. 1 dPCM 24 dicembre 2015                                                              |                                                                                                    |                           |

Simog

## COMPILA SOLO LE SEGUENTI VOCI DELLA SEZIONE «CREA NUOVA GARA»

NB: si danno qui di seguito indicazioni per le procedure più comuni, da adattare eventualmente alle esigenze. I restanti campi non sono obbligatori

Categorie merceologiche oggetto della fornitura di cui al DPCM soggetti aggregatori Lavori oppure beni e servizi non elencati nell'art. 1 dPCM 24 dicembre 2015 Motivazione richiesta CIG Stazione appaltante non soggetta gli obblighi di cui al dPCM 24 dicembre 2015 **Oggetto della gara** Inserisci titolo ad es. «Fornitura di strumento XX per XX» Numero totale lotti 1 Settore attivita' della SA Settore ordinario Modalita' di realizzazione Contratto d'appalto Strumenti per lo svolgimento delle procedure Selezionare la modalità utilizzata, se MEPA o START «Procedure svolte attraverso piattaforme telematiche di negoziazione», se cartacea «procedura svolta in modalità tradizionale o cartacea» Gara esclusa dall'acquisizione obbligatoria dei requisiti ai fini AVCpass SI La stazione appaltante agisce per conto di altro soggetto? NO **QUINDI CLICCA SU INSERISCI GARA** 

## **Dettaglio Gara**

٠

#### informazioni sulla gara

Stazione Appaltante

| A petente                                                                           | UNIVERSITA' DI PISA                                                                 |  |  |  |  |  |
|-------------------------------------------------------------------------------------|-------------------------------------------------------------------------------------|--|--|--|--|--|
| Codice Fiscale Amministrazione Competente                                           | 80003670504                                                                         |  |  |  |  |  |
| ID Stazione Appaltante                                                              | 79D902DD-8806-4333-8D68-D067D237BA49                                                |  |  |  |  |  |
| Denominazione SA                                                                    | CENTRO PER L'INTEGRAZIONE DELLA STRUMENTAZIONE SCIENTIFICA DELL'UNIVERSITA' DI PISA |  |  |  |  |  |
| RUP che ha in carico la gara                                                        |                                                                                     |  |  |  |  |  |
|                                                                                     | Il cictomo ha accociato un numero prograccivo                                       |  |  |  |  |  |
|                                                                                     | Il sistema na associato un numero progressivo                                       |  |  |  |  |  |
| Numero Gara                                                                         | 7979381 <b>Alla gara. Adesso bisogna inserire le specifiche per</b>                 |  |  |  |  |  |
| Oggetto della Gara                                                                  | Fornitura d XXX il lotto: por ottoporo il CIG occorro insoriro lo                   |  |  |  |  |  |
| Data Creazione                                                                      |                                                                                     |  |  |  |  |  |
| Importo complessivo Gara                                                            | N.D. specifiche di un lotto anche se l'affidamento è                                |  |  |  |  |  |
| Importo contributo SA                                                               | Il valore sara' calcolato ad e                                                      |  |  |  |  |  |
| Numero totale dei Lotti                                                             | <sup>1</sup> unico e non ci sono ulteriori lotti.                                   |  |  |  |  |  |
| Settore attivita' della SA                                                          | Ordinario                                                                           |  |  |  |  |  |
| Modalita' di indizione                                                              |                                                                                     |  |  |  |  |  |
| Modalita' di indizione servizi di cui all'allegato IX                               |                                                                                     |  |  |  |  |  |
| Modalita' di realizzazione                                                          | Contratto d'appalto                                                                 |  |  |  |  |  |
| Durata della convenzione o accordo quadro in giorni                                 |                                                                                     |  |  |  |  |  |
| Strumenti per lo svolgimento delle procedure                                        | Procedure svolte attraverso piattaforme telematiche di negoziazione Art.58          |  |  |  |  |  |
| Motivo urgenza                                                                      |                                                                                     |  |  |  |  |  |
| CIG relativo all'accordo quadro/convenzione cui si aderisce                         |                                                                                     |  |  |  |  |  |
| Stato gara                                                                          | In Definizione                                                                      |  |  |  |  |  |
| Data Cancellazione                                                                  |                                                                                     |  |  |  |  |  |
| Data perfezionamento bando                                                          |                                                                                     |  |  |  |  |  |
| Gara esclusa dall'acquisizione obbligatoria dei requisiti ai fini AVCpass           | SI                                                                                  |  |  |  |  |  |
| Estrema urgenza/Esecuzione di lavori di somma urgenza                               | NO                                                                                  |  |  |  |  |  |
| Categorie merceologiche oggetto della fornitura di cui al DPCM soggetti aggregatori | Lavori oppure beni e servizi non elencati nell'art. 1 dPCM 24 dicembre 2015         |  |  |  |  |  |
| Motivazione richiesta CIG                                                           | Stazione appaltante non soggetta agli obblighi di cui al dPCM 24 dicembre 2015      |  |  |  |  |  |
| La stazione appaltante agisce per conto di altro soggetto?                          |                                                                                     |  |  |  |  |  |
| Modifica Gara Cancella Gara Aggiungi lotto Clicca Su                                | aggiungi il lotto                                                                   |  |  |  |  |  |

© Autorità Nazionale Anticorruzione - Tutti i diritti riservati via M. Minghetti, 10 - 00187 Roma - c.f. 97584460584 Contact Center: 800896936

| lotto n°                                               | 1                                                |                                                                                             |                                                                                                    |                                                                             |           |   |  |  |  |
|--------------------------------------------------------|--------------------------------------------------|---------------------------------------------------------------------------------------------|----------------------------------------------------------------------------------------------------|-----------------------------------------------------------------------------|-----------|---|--|--|--|
|                                                        |                                                  |                                                                                             |                                                                                                    |                                                                             |           |   |  |  |  |
| Oggetto Lotto                                          |                                                  |                                                                                             |                                                                                                    | Fornitura d XXX                                                             |           |   |  |  |  |
| Importo                                                |                                                  |                                                                                             |                                                                                                    |                                                                             |           |   |  |  |  |
| di cui per attu                                        | uazione della sicurezz                           | za                                                                                          |                                                                                                    |                                                                             |           |   |  |  |  |
| CPV Prevalente                                         |                                                  |                                                                                             |                                                                                                    |                                                                             |           |   |  |  |  |
| æ                                                      |                                                  |                                                                                             |                                                                                                    |                                                                             |           |   |  |  |  |
|                                                        |                                                  |                                                                                             |                                                                                                    |                                                                             |           |   |  |  |  |
| Scelta del Contr                                       | raente                                           |                                                                                             |                                                                                                    |                                                                             | <b>`</b>  |   |  |  |  |
| Categoria merce                                        | eologica di cui al DPC                           | M soggetti aggregatori                                                                      |                                                                                                    | Lavori oppure beni e servizi non elencati nell'art. 1 dPCM 24 dicembre 2015 | ▼         |   |  |  |  |
| Tipo appalto ris                                       | ervato                                           |                                                                                             |                                                                                                    | <b></b>                                                                     |           |   |  |  |  |
| E Condizio                                             | ni che giustifica                                | no il ricorso alla procedura nego                                                           | oziata senza previa pubblicazione di un band                                                                     | o oppure senza previa indizione di una gara                                 |           |   |  |  |  |
| Oggetto princip                                        | ale del contratto                                |                                                                                             |                                                                                                    |                                                                             |           |   |  |  |  |
| Contratto esclus                                       | so o rientrante nel re                           | gime alleggerito                                                                            |                                                                                                    |                                                                             |           |   |  |  |  |
| Esclusione o reg                                       | gime speciale                                    |                                                                                             |                                                                                                    |                                                                             |           | ~ |  |  |  |
| Contratto regim                                        | e particolare di appa                            | Ito (speciale o alleggerito)                                                                |                                                                                                    | ND V                                                                        |           |   |  |  |  |
| Regime particol                                        | are di appalto                                   |                                                                                             |                                                                                                    |                                                                             | V         |   |  |  |  |
| Codice del luogo                                       | o di esecuzione del co                           | ontratto (ISTAT)                                                                            |                                                                                                    |                                                                             |           |   |  |  |  |
| Codice del luogo                                       | o di esecuzione del co                           | ontratto (NUTS)                                                                             |                                                                                                    |                                                                             |           |   |  |  |  |
| Il lavoro o l'acq                                      | uisto di bene o serviz                           | tio e' stato previsto all'interno della progran                                             | nmazione                                                                                                    |                                                                             |           |   |  |  |  |
| Prima annualita                                        | i' dell'ultimo program                           | ma nel quale e' stato inserito l'intervento o                                               | l'acquisto (formato aaaa)                                                                                        |                                                                             |           |   |  |  |  |
| Estremi progra                                         | amma annuale                                     |                                                                                             |                                                                                                    |                                                                             |           |   |  |  |  |
| CUI programma                                          | triennale lavori publ                            | blici o programma biennale forniture e servi                                                | zi                                                                                                    |                                                                             |           |   |  |  |  |
| Ripetizioni e ri                                       | innovi                                           |                                                                                             |                                                                                                    |                                                                             |           |   |  |  |  |
| L'appalto preve                                        | de ripetizioni o altre o                         | opzioni?                                                                                    |                                                                                                    |                                                                             |           |   |  |  |  |
| L'appalto deriva                                       | a da una delle seguen                            | ti ipotesi di collegamento?                                                                 |                                                                                                    |                                                                             | <b>v</b>  |   |  |  |  |
| CIG collegato                                          |                                                  |                                                                                             |                                                                                                    |                                                                             |           |   |  |  |  |
| L'appalto e' fina<br>dell'art. 11 L 3/<br>Comunitarie) | alizzato alla realizzazi<br>2003 e ss.mm.? (E' n | ione di progetti d'investimento pubblico per<br>ecessario acquisire e comunicare il CUP per | i quali e' prevista l'acquisizione del codice CUP ai sensi<br>interventi finanziati, anche in parte, con risorse |                                                                             |           |   |  |  |  |
| 🖯 Codici CU                                            | JP                                               |                                                                                             |                                                                                                    |                                                                             |           |   |  |  |  |
| Azione                                                 | CUP                                              | Confermato                                                                                  |                                                                                                    | Valido                                                                      | Dati DIPE |   |  |  |  |
|                                                        |                                                  |                                                                                             |                                                                                                    |                                                                             |           |   |  |  |  |
|                                                        |                                                  |                                                                                             | La schermata si presen                                                                                           | ta così:                                                                    |           |   |  |  |  |
|                                                        |                                                  |                                                                                             | cogui la istruzioni alla n                                                                                       | agina successiva nor la                                                     |           |   |  |  |  |
|                                                        |                                                  |                                                                                             | segui le istruzioni alla p                                                                                       | agina successiva per la                                                     |           |   |  |  |  |
|                                                        |                                                  |                                                                                             | compilaziono doi camp                                                                                            | i obbligatori                                                               |           |   |  |  |  |
| Aggiungi CUP                                           | Conferma CUP                                     |                                                                                             | compliazione dei camp                                                                                            | obbligatori                                                                 |           |   |  |  |  |
|                                                        |                                                  |                                                                                             |                                                                                                    |                                                                             |           |   |  |  |  |
|                                                        |                                                  |                                                                                             |                                                                                                    |                                                                             |           |   |  |  |  |
| Tipologie Appa                                         | alto                                             |                                                                                             |                                                                                                    |                                                                             |           |   |  |  |  |
| 🗄 Tipologia                                            | a lavoro (se pres                                | sente la componente lavori)                                                                 |                                                                                                    |                                                                             |           |   |  |  |  |
|                                                        |                                                  |                                                                                             |                                                                                                    |                                                                             |           |   |  |  |  |

\_\_\_\_\_

## Importo

Inserisci importo al netto dell'iva – il separatore dei decimali è la virgola, non inserire punti tra le migliaia di cui per attuazione della sicurezza specificare 0 se zero (o inserirli se previsti)

**CPV Prevalente** Codice associato all'acquisto nel doc di programmazione biennale di ateneo. Se non è indicato cercalo nel menù del SIMOG selezionando tra le categorie merceologiche

Scelta del Contraente Affidamento diretto

**Oggetto principale del contratto forniture o servizi a seconda del caso** 

Contratto escluso o rientrante nel regime alleggerito NO

**Regime particolare di appalto NO** 

Codice del luogo di esecuzione del contratto (ISTAT) 050026 per PISA

Il lavoro o l'acquisto di bene o servizio e' stato previsto all'interno della programmazione Solo se si risponde SI' diventano obbligatori i seguenti due campi:

(1) Prima annualita' dell'ultimo programma nel quale e' stato inserito l'intervento o l'acquisto (formato aaaa)

(2) CUI codice di 21 cifre inserito nella programmazione biennale di bilancio che inizia per F se fornitura o S servizi Da qui sempre obbligatorio: Durata dell'affidamento in giorni Per le forniture, ad es. conta i giorni della garanzia L'appalto prevede ripetizioni o altre opzioni? NO

L'appalto deriva da una delle seguenti ipotesi di collegamento? NO, nessuna ipotesi di collegamento

L'appalto e' finalizzato alla realizzazione di progetti d'investimento pubblico per i quali e' prevista l'acquisizione del codice CUP SE SI' – inserisci CUP

| Modalità di acquisizione forniture / servizi Acqu                                                                 | isto                                                         |  |  |  |  |  |  |
|----------------------------------------------------------------------------------------------------|--------------------------------------------------------------|--|--|--|--|--|--|
| Categoria prevalente o scorporabile Fornitura di beni (cliccare su prevalente)<br>oppure su servizi se prevalente |                                                              |  |  |  |  |  |  |
| SALVA E CONFERMA CUP (se presente)                                                                                |                                                              |  |  |  |  |  |  |
| CONFERMA DI NUOVO E OTTERRAI IL CIG: potrebbero comparire alcuni messaggi di errore, come il seguente, ma se      |                                                              |  |  |  |  |  |  |
| incorniciati di giallo si può procedere comunque                                                                  | • SIMOG LOTTO 028 - L'importo eccede i limiti previsti dalla |  |  |  |  |  |  |

• SIMOG\_LOTTO\_028 - L'importo eccede i limiti previsti dalla norma per la tipologia di procedura selezionata

## ADESSO IL SISTEMA HA ASSOCIATO UN CIG ALLA GARA: SALVA SEMPRE UNA COPIA DELLA SCHERMATA

| Stato gara                                  |                                                               | In Definizione                                                                 |
|---------------------------------------------|---------------------------------------------------------------|--------------------------------------------------------------------------------|
| Data Cancellazio                            | ne                                                            |                                                                                |
| Data perfezionar                            | nento bando                                                   |                                                                                |
| Gara esclusa dall<br>AVCpass                | l'acquisizione obbligatoria dei requisiti ai fini             | SI                                                                             |
| Estrema urgenza                             | /Esecuzione di lavori di somma urgenza                        | NO                                                                             |
| Motivazione richi                           | iesta CIG                                                     | Stazione appaltante non soggetta agli obblighi di cui al dPCM 24 dicembre 2015 |
| La stazione appa                            | ltante agisce per conto di altro soggetto?                    |                                                                                |
| dati del<br>Lotto - CIG [8377               | ECCO                                                          | LCIG                                                                           |
| Oggetto Lotto                               | acquisto Pirolizzatore analitico multi-shot connesso a un GC/ | MS                                                                             |
| Importo                                     | 152.690,56                                                    |                                                                                |
| di cui per<br>attuazione della<br>sicurezza | 259,560                                                       |                                                                                |
| CPV Prevalente                              | 38540000-2                                                    |                                                                                |
| CPV Secon                                   | darie                                                         |                                                                                |
| CPV                                         | Descrizione                                                   |                                                                                |

DOPO LA PUBBLICAZIONE DELLA GARA OCCORRE **PERFEZIONARE IL CIG ENTRO 90 GIORNI** (PENA L'ANNULLAMENTO DEL CIG CON SANZIONE AL RUP)

Quando avrai inviato la proposta di trattativa diretta sul MEPA, oppure trasmesso la richiesta di offerta su START, o la lettera d'ordine fuori START, dovrai perfezionare il CIG, cioè dare informazioni all'ANAC circa lo sviluppo delle fasi di gara.

|          |                              |                              |              | Logout | Gestione Schede | Elenco CIG acquisiti | Lista CIG/CUP da integrare | Rubrica Operatori Economici | Rubrica incaricati | Guida al Servizio 🕐 |
|----------|------------------------------|------------------------------|--------------|--------|-----------------|----------------------|----------------------------|-----------------------------|--------------------|---------------------|
| Utente   |                              | Profilo corrente:RUP         |              |        |                 |                      |                            |                             |                    | UNIVERSITA' DI PISA |
|          |                              |                              |              |        |                 |                      |                            |                             | Ri                 | cerca Gara          |
| Crea No  | uova Gara                    |                              |              |        |                 |                      |                            |                             |                    |                     |
| Filtri   | nominali                     |                              |              |        |                 |                      |                            |                             |                    |                     |
| Inserire | e una o più chiavi di rice   | rca per l'oggetto della gara | 1            |        |                 |                      |                            |                             |                    |                     |
| Oggett   | to della gara                |                              |              |        |                 |                      |                            |                             |                    |                     |
| Inserire | e una o più chiavi di rice   | rca per l'oggetto del lotto  |              |        |                 |                      |                            |                             |                    |                     |
| Oggett   | to del lotto                 |                              |              |        |                 | nuovament            | al SIMOG con r             | roprio                      |                    |                     |
| Indicar  | re il CIG del lotto di inter | esse                         |              |        | P acceue        | nuovamente           |                            | noprie                      |                    |                     |
| CIG      |                              | 853276004F                   |              | cred   | enziali e d     | lalla «GESTIC        | ONE SCHEDE» ce             | rca la gara                 |                    |                     |
| Indicar  | re il Numero della Gara d    | li interesse                 |              | CICU   | chizian e u     |                      |                            |                             |                    |                     |
| Numer    | ro Gara                      |                              |              | inse   | rendo il Cl     | G, e poi clic        | cando su «DETTA            | AGLIO GARA»                 |                    |                     |
| Indicar  | re la fascia importo di int  | eresse                       |              |        |                 | · ·                  |                            |                             |                    |                     |
| Fascia   | Importo                      |                              |              | ~      |                 |                      |                            |                             |                    |                     |
| Stazion  | ne appaltante che ha ban     | ndito la Gara                |              |        |                 |                      |                            |                             |                    |                     |
|          | STAZIONI APPALTA             | NTI DELEGATE                 |              |        |                 |                      |                            |                             |                    |                     |
|          | TUTTE (TRANNELE              |                              |              |        |                 |                      |                            |                             |                    |                     |
|          | TUTTE (TRANNE LE             | STAZIONI APPALTAN            | TI DELEGATE) |        |                 |                      |                            |                             |                    |                     |

Informazioni gara e lotti Gestione dei requisiti

#### informazioni sulla gara

Stazione Appaltante

| Amministrazione Competente                | UNIVERSITA' DI PISA                                                                 |  |  |  |
|-------------------------------------------|-------------------------------------------------------------------------------------|--|--|--|
| Codice Fiscale Amministrazione Competente | 80003670504                                                                         |  |  |  |
| ID Stazione Appaltante                    | 79D902DD-8806-4333-8D68-D067D237BA49                                                |  |  |  |
| Denominazione SA                          | CENTRO PER L'INTEGRAZIONE DELLA STRUMENTAZIONE SCIENTIFICA DELL'UNIVERSITA' DI PISA |  |  |  |
| RUP che ha in carico la gara              |                                                                                     |  |  |  |

| Numero Gara                                                                         | 7979381 (da utilizzare in sede di versamento del contributo da parte della SA) |  |  |  |  |
|-------------------------------------------------------------------------------------|--------------------------------------------------------------------------------|--|--|--|--|
| Oggetto della Gara                                                                  | Fornitura d XXX                                                                |  |  |  |  |
| Data Creazione                                                                      | 09/12/2020                                                                     |  |  |  |  |
| Importo complessivo Gara                                                            | N.D.                                                                           |  |  |  |  |
| Importo contributo SA                                                               | Il valore sara' calcolato ad esito della conferma dei dati                     |  |  |  |  |
| Numero totale dei Lotti                                                             | 1                                                                              |  |  |  |  |
| Settore attivita' della SA                                                          | Ordinario                                                                      |  |  |  |  |
| Modalita' di indizione                                                              |                                                                                |  |  |  |  |
| Modalita' di indizione servizi di cui all'allegato IX                               |                                                                                |  |  |  |  |
| Modalita' di realizzazione                                                          | Contratto d'appalto                                                            |  |  |  |  |
| Durata della convenzione o accordo quadro in giorni                                 |                                                                                |  |  |  |  |
| Strumenti per lo svolgimento delle procedure                                        | Procedure svolte attraverso piattaforme telematiche di negoziazione Art.58     |  |  |  |  |
| Motivo urgenza                                                                      |                                                                                |  |  |  |  |
| CIG relativo all'accordo quadro/convenzione cui si aderisce                         |                                                                                |  |  |  |  |
| Stato gara                                                                          | In Definizione                                                                 |  |  |  |  |
| Data Cancellazione                                                                  |                                                                                |  |  |  |  |
| Data perfezionamento bando                                                          |                                                                                |  |  |  |  |
| Gara esclusa dall'acquisizione obbligatoria dei requisiti ai fini AVCpass           | SI                                                                             |  |  |  |  |
| Estrema urgenza/Esecuzione di lavori di somma urgenza                               | NO                                                                             |  |  |  |  |
| Categorie merceologiche oggetto della fornitura di cui al DPCM soggetti aggregatori | i Lavori oppure beni e servizi non elencati nell'art. 1 dPCM 24 dicembre 2015  |  |  |  |  |
| Motivazione richiesta CIG                                                           | Stazione appaltante non soggetta agli obblighi di cui al dPCM 24 dicembre 2015 |  |  |  |  |
| La stazione appaltante agisce per conto di altro soggetto?                          |                                                                                |  |  |  |  |
| Modifica Gara Aggiungi lotto Perfezionamento gara/lotti e Pubblicazione bando       | Cliccare su «PERFEZIONAMENTO GARA/LOTTI E                                      |  |  |  |  |
| Inizio elenco Precedenti Successive Fine elenco                                     | PUBBLICAZIONE BANDO»                                                           |  |  |  |  |
| Vicualizzati 1/1 Elementi                                                           |                                                                                |  |  |  |  |

Visualizzati 1/1 Elementi

informazioni sui lotti componenti Lotto CIG [8551774B25] ۰

| Cancella Lotto CIG                                                                                                    | Oggetto                                                                                                    |            | Importo                     | Stato Lotto               |  |  |  |  |
|----------------------------------------------------------------------------------------------------|----------------------------------------------------------------------------------------------------|------------|-----------------------------|---------------------------|--|--|--|--|
| 8551774825                                                                                                    |                                                                                                    |            |                             |                           |  |  |  |  |
| niustificatione della cance                                                                                            | La schermata                                                                                                    | si present | ta così: inserisci SOLO le  | 3 info obbligatorie come  |  |  |  |  |
| Motivazione V                                                                                                    | ustinging and a concernation of the concernation of the concernati |            |                             |                           |  |  |  |  |
|                                                                                                    | qui ui seguito                                                                                                    | multato    | FROCEDI                     |                           |  |  |  |  |
| Note                                                                                                    |                                                                                                    |            |                             |                           |  |  |  |  |
| conferma dei cup                                                                                                    |                                                                                                    |            |                             |                           |  |  |  |  |
| CIG CUP Con                                                                                                    | fermato                                                                                                    |            | Valido                      | Dati DIPE                 |  |  |  |  |
| Conforma CUD                                                                                                    |                                                                                                    |            |                             |                           |  |  |  |  |
| Comernia COP                                                                                                    |                                                                                                    |            |                             |                           |  |  |  |  |
| perfezionamento dei lotti                                                                                              | non selezionati                                                                                                    |            | 1) Inserisci la data della  | richiesta di offerta su   |  |  |  |  |
| 1 Data pubblicazione                                                                                                   |                                                                                                    | ita d      | ry moenser la data della    |                           |  |  |  |  |
| 2 Data scadenza per la presentazione delle offerte                                                                     | (2)                                                                                                    | 4Data de   | START o dell'invio de       | lla trattativa diretta su |  |  |  |  |
| Ora scadenza<br>per la presentazione delle offerte (hh:mm)                                                             | (3)                                                                                                    |            | NEDA o dolla lattora        | d'ordino vio noc          |  |  |  |  |
|                                                                                                    |                                                                                                    |            | IVIEPA O della lettera      | d ordine via pec.         |  |  |  |  |
| <u>Guida alla procedura a piu' fasi</u>                                                                                |                                                                                                    | ()         | 2) Inserisci la data di sca | adenza per l'offerta o la |  |  |  |  |
| pubblicita' dell'appalto                                                                                               |                                                                                                    | <b>^</b> - |                             |                           |  |  |  |  |
| Gazzetta Ufficiale Comunita' Europea - GUCE                                                                            |                                                                                                    | Numero     | scadenza della tratta       | tiva diretta, oppure la   |  |  |  |  |
| Gazzetta Ufficiale Regionale o Bollettino Regionale                                                                    |                                                                                                    | Numero     | data di ricezione della     | a conferma d'ordine via   |  |  |  |  |
| Gazzetta Ufficiale Repubblica Italiana - GURI                                                                          |                                                                                                    | Numero     |                             |                           |  |  |  |  |
| Albo pretorio del Comune ove si eseguono i lavori                                                                      |                                                                                                    |            | pec.                        |                           |  |  |  |  |
| Quotidiani nazionali                                                                                                   |                                                                                                    | 6          | 3) Inserisci un orario pe   | r la scadenza usando i    |  |  |  |  |
| Quotidiani locali                                                                                                    |                                                                                                    |            |                             |                           |  |  |  |  |
| Periodici                                                                                                    |                                                                                                    |            | due punti come divis        | ore ad es. 18:00          |  |  |  |  |
| Sito Informatico Ministero Infrastrutture<br>e piattaforma digitale ANAC tramite i sistemi<br>informatizzati regionali | ) si Ono                                                                                                    |            |                             |                           |  |  |  |  |
| Link Sito Committente                                                                                                  |                                                                                                    |            |                             |                           |  |  |  |  |
|                                                                                                    |                                                                                                    |            |                             |                           |  |  |  |  |
| allegatial bando digara                                                                                                |                                                                                                    |            |                             |                           |  |  |  |  |

 
 Bando di Gara
 Gestisci Bando di Gara

 Disciplinare
 Gestisci Disciplinare

 Lettera di Invito o avviso di preinformazione
 Gestisci Lettera di Invito

(4) PROCEDI E SALVA LA SUCCESSIVA SCHERMATA DI CONFERMA CON LA DICITURA «CIG PERFEZIONATO CORRETTAMENTE» \*

## INFINE, DOPO AVER INVIATO L'ORDINE, CERCA IL TUO CIG PER PROCEDERE ALLA AGGIUDICAZIONE

Il RUP accede nuovamente al SIMOG con proprie credenziali e dalla «GESTIONE SCHEDE» cerca la gara inserendo il CIG, e poi clicca su «CREA SCHEDA» oppure «RIEPILOGO SCHEDA»

|                                                |                                                         |               |             |                                             |                             |                                                         |                                      |             | Ricerca Gare |  |  |
|------------------------------------------------|---------------------------------------------------------|---------------|-------------|---------------------------------------------|-----------------------------|---------------------------------------------------------|--------------------------------------|-------------|--------------|--|--|
| Nuova Ricerca                                  | Inizio elenco Preceden                                  | ti Successive | Fine elenco | Esporta elenco                              |                             |                                                         |                                      |             |              |  |  |
| Visualizzati 1/1 Eler                          | nenti                                                   |               |             |                                             |                             |                                                         |                                      |             |              |  |  |
| informazi                                      | onigara                                                 |               |             |                                             |                             |                                                         |                                      |             |              |  |  |
| Amministrazione Competente UNIVERSITA' DI PISA |                                                         |               |             |                                             |                             |                                                         |                                      |             |              |  |  |
| Stazione Appaltante                            |                                                         |               |             |                                             | CENTRO PER L'INTEGRAZIO     | NE DELLA STRUMENTAZIONE                                 | SCIENTIFICA DELL'UNIVERSITA' DI PISA |             |              |  |  |
| Numero Gara                                    |                                                         |               |             |                                             | 8338916                     |                                                         |                                      |             |              |  |  |
| Oggetto della Gara                             |                                                         |               |             |                                             | Acquisto Microscopio Aurora | Acquisto Microscopio Aurora?con light-sheet e Airy beam |                                      |             |              |  |  |
| Importo Gara                                   |                                                         |               |             |                                             | € 299.332,000               |                                                         |                                      |             |              |  |  |
| Data Creazione                                 |                                                         |               |             |                                             | 04/11/2021                  |                                                         |                                      |             |              |  |  |
| Data perfezionamento ba                        | indo                                                    |               |             |                                             | 19/11/2021                  |                                                         |                                      |             |              |  |  |
| Stato gara                                     |                                                         |               |             |                                             | Confermato                  |                                                         |                                      |             |              |  |  |
| Informazioni Lotti                             |                                                         |               |             |                                             |                             |                                                         |                                      |             |              |  |  |
| CIG                                            | Oggetto Lotto                                           |               |             |                                             |                             | Importo€                                                | Data Pubblicazione                   | Stato Lotto |              |  |  |
| 8966979927                                     | Acquisto Microscopio Aurora?con light-sheet e Airy beam |               |             | € 299.332,00 19/11/2021 <b>PERFEZIONATO</b> |                             |                                                         | Crea Scheda                          |             |              |  |  |
| Dettaglio Gara                                 |                                                         |               |             |                                             |                             |                                                         |                                      |             |              |  |  |
|                                                |                                                         |               |             |                                             |                             |                                                         |                                      |             |              |  |  |

| CONTATTI                         |
|----------------------------------|
| protocollo@pec.anticorruzione.it |

#### QUICKLINKS

Portale istituzionale

Subappalto

Iodifica Contrattuale

# AUTORITÀ NAZIONALE ANTICORRUZIONE

## Clicca su «AGGIUDICAZIONE»

| An      | ticorruzione                                                                                         | Servizi per le amministra    | zioni pubbliche | Missione e competen | ize    | Amministrazione | Trasparente          |                            |                             |                         |                    |
|---------|----------------------------------------------------------------------------------------------------|------------------------------|-----------------|---------------------|--------|-----------------|----------------------|----------------------------|-----------------------------|-------------------------|--------------------|
| Home    | / Servizi per le amn                                                                                 | ninistrazioni pubbliche / Se | ervizio Simog   |                     |        |                 |                      |                            |                             |                         |                    |
|         |                                                                                                    |                              |                 |                     | Logout | Gestione Schede | Elenco CIG acquisiti | Lista CIG/CUP da integrare | Rubrica Operatori Economici | Rubrica incaricati      | Guida al Servizio@ |
| Utente: | Jtente: Drofilo corrente: RUP UNIVERSITA' DI PISA - CENTRO INTERDIPARTIMENTALE DI RICERCA E. PIAGGIO |                              |                 |                     |        |                 |                      |                            |                             | E DI RICERCA E. PIAGGIO |                    |
|         | Gestione Schede - Aggiudicazioni                                                                     |                              |                 |                     |        |                 |                      |                            |                             |                         |                    |
| Ritorna | Nuova Ricerca                                                                                        | Mostra Dati Comuni           |                 |                     |        |                 |                      |                            |                             |                         |                    |

| Aggiudicazioni presenti          |                                 |                      |                                                                                       |  |
|----------------------------------|---------------------------------|----------------------|---------------------------------------------------------------------------------------|--|
| CIG e Progressivo Aggiudicazione | Data Inserimento Aggiudicazione | Stato Aggiudicazione | Azioni                                                                                |  |
| 9013829EFD-1                     | 15/02/2022                      | Confermato           | <b></b>                                                                               |  |
|                                  |                                 |                      | Aggiudicazione<br>Fase Iniziale Scheda non inviata<br>Condusione Scheda in definizior |  |

| CONTATTI                         | QUICKLINKS            | V3.04.6.2.1 (bu |
|----------------------------------|-----------------------|-----------------|
| protocollo@pec.anticorruzione.it | Portale istituzionale |                 |
| Contact Center                   | Portale servizi       |                 |
| 800 - 89 69 36 / +39 06 62289571 |                       |                 |
|                                  |                       |                 |

~

Scheda confermata

| SIMOG_AGGIUDICAZIONI_007 - Nessuna scheda presente per il lotto in esame     | Solo 4 passaggi obbligatori |                                                                                     |  |
|------------------------------------------------------------------------------|-----------------------------|-------------------------------------------------------------------------------------|--|
| Salva Conferma Reimposta STATO Scheda inesistente                            |                             |                                                                                     |  |
| Dati Comuni Aggiudicazioni                                                   |                             |                                                                                     |  |
| Responsabile del procedimento                                                |                             |                                                                                     |  |
| Numero Gara                                                                  | 8                           | 338916                                                                              |  |
| Codice di individuazione dell'appalto (CIG)                                  | 8                           | 966979927                                                                           |  |
| Oggetto dell'appalto                                                         | A                           | cquisto Microscopio Aurora?con light-sheet e Airy beam                              |  |
| Numero di riferimento alla nomenclatura CPV                                  | 3                           | 8511000-0 Microscopi elettronici                                                    |  |
| Codice Fiscale dell'Amministrazione                                          | 8                           | 0003670504                                                                          |  |
| Denominazione dell'Amministrazione                                           | U                           | NIVERSITA' DI PISA                                                                  |  |
| Importo lotto                                                                |                             | 299.332,00                                                                          |  |
| Tipo Settore                                                                 |                             | rdinario Y                                                                          |  |
| Oggetto principale del contratto                                             | (F                          | aniure V                                                                            |  |
| Modalita' di realizzazione*                                                  |                             | Controlito d'appelto V                                                              |  |
|                                                                              | STAZIONE APPALTANTE         |                                                                                     |  |
| Codice Fiscale della Stazione Appaltante                                     | 8                           | 0003670504                                                                          |  |
| Denominazione della Stazione Appaltante                                      |                             | NIVERSITA' DI PISA                                                                  |  |
| Codice univoco centro di costo                                               |                             | 9D902DD-8806-4333-8D68-D067D2378A49                                                 |  |
| Denominazione del centro di costo nell'ambito della Stazione Appaltante      |                             | CENTRO PER L'INTEGRAZIONE DELLA STRUMENTAZIONE SCIENTIFICA DELL'UNIVERSITA' DI PISA |  |
|                                                                              | PUBBLICITA' DELL'APPALTO    |                                                                                     |  |
| Gazzetta Ufficiale Comunità Europea - GUCE                                   |                             |                                                                                     |  |
| Gazzetta Ufficiale o Bollettino Regionale                                    |                             |                                                                                     |  |
| Gazzetta Ufficiale Repubblica Italiana - GURI                                |                             |                                                                                     |  |
| Albo pretorio del Comune ove si eseguono i lavori                            |                             |                                                                                     |  |
| Quotidiani nazionali                                                         |                             |                                                                                     |  |
| Quotidiani locali                                                            |                             |                                                                                     |  |
| Periodici                                                                    |                             |                                                                                     |  |
| Profilo del Committente                                                      | C                           | OSI O NO                                                                            |  |
| Sito Informatico Ministero Infrastrutture                                    |                             |                                                                                     |  |
| e piattaforma digitale ANAC tramite i sistemi                                | C                           |                                                                                     |  |
| Informatizzati regionali<br>Sita Informatico Occonvatorio Contratti Dubblici |                             |                                                                                     |  |
| Sito mitormatico USSErvatorio Contrato Pubblici                              |                             |                                                                                     |  |
|                                                                              | SIATO ATTUALE               |                                                                                     |  |
|                                                                              | V                           |                                                                                     |  |

Esito della procedura\*: Seleziona la voce «AGGIUDICATA» Poi SALVA e, nella schermata successiva, CONFERMA

|  | Utente: |  |
|--|---------|--|
|--|---------|--|

UNIVERSITA' DI PISA

| La schermata successiva presenta un riepilog                                                                                                    | go dei dati già inseriti e molti campi con possi                                                                   | bilità di espansione. 手                             |  |  |
|----------------------------------------------------------------------------------------------------|----------------------------------------------------------------------------------------------------|-----------------------------------------------------|--|--|
| Scorri fino al 1° campo con asterisco* e rid                                                                                                    | uci gli altri riquadri con 🗖                                                                                       |                                                     |  |  |
| Codice del luogo di esecuzione del contratto (ISTAT)                                                                                                    |                                                                                                    | 050026                                              |  |  |
| Codice del luogo di esecuzione del contratto (NUTS)                                                                                                    |                                                                                                    |                                                     |  |  |
| Il sottoscritto dichiara che questa SA ha redatto la Relazione Unica sulle Procedure di Ag                                                                                         | ggiudicazione degli Appalti e che la stessa è disponibile a richiesta*                                             | · ·                                                 |  |  |
| CUP                                                                                                    |                                                                                                    |                                                     |  |  |
| L'appalto è finalizzato alla realizzazione di progetti d'investimento pubblico per i quali è comunicare il CUP per interventi finanziati, anche in parte, con risorse Comunitarie) | <sup>prevista</sup> 1°) «Il sottoscritto dichiara che questa SA ha<br>Unica sulle Procedure di Aggiudicazione degl | redatto la Relazione<br>i Appalti e che la stessa è |  |  |
| 🖻 Codici CUP                                                                                                    | disponibile a richiesta*»: seleziona «NO», po                                                                      | oi compila i campi                                  |  |  |
| Tipologia lavoro (se presente la componente lavori)     Obbilgatori Come nene istruzioni della prossima pagna del tatoria                                                          |                                                                                                    |                                                     |  |  |
| 🕑 Modalita di acquisizione                                                                                                    |                                                                                                    |                                                     |  |  |
| Prestazioni comprese nell'appalto* 2°) seleziona "                                                                                                    | Solo esecuzione"                                                                                                   | Sola esecuzione V                                   |  |  |
| PRESTAZIONI PROGETTUALI                                                                                                    |                                                                                                    |                                                     |  |  |
| ■ FINANZIAMENTI <b>3°) aggiungi la voce sui f</b>                                                                                                    | finanziamenti e procedi come da schermata success                                                                  | siva                                                |  |  |
|                                                                                                    | DATI ECONOMICI DELL'APPALTO                                                                                        |                                                     |  |  |
| Strumento di programmazione                                                                                                    |                                                                                                    | <b>``</b> )                                         |  |  |
| Importo componente lavori in € (al netto dell'IVA e degli oneri di sicurezza)                                                                                                    |                                                                                                    |                                                     |  |  |
| Importo componente servizi in € (come sopra)                                                                                                    |                                                                                                    |                                                     |  |  |
| Importo componente forniture in € (come sopra)                                                                                                    | * 299.332,000                                                                                                    |                                                     |  |  |
| SubTotale                                                                                                    | 299.332,000                                                                                                    |                                                     |  |  |
| Importo totale per l'attuazione della sicurezza                                                                                                    | 0,000                                                                                                    |                                                     |  |  |
| Eventuali ulteriori somme non assoggettate al ribasso d'asta                                                                                                    |                                                                                                    |                                                     |  |  |
| Importo progettazione                                                                                                    |                                                                                                    |                                                     |  |  |
| Importo a base d'asta indicato in acquisizione CIG                                                                                                    | 299.332,00                                                                                                    |                                                     |  |  |
| Importo complessivo appalto                                                                                                    | 299.332,000                                                                                                    |                                                     |  |  |
| Importo totale somme a disposizione*                                                                                                    | * 0,000                                                                                                    | 16                                                  |  |  |

Prestazioni comprese nell'appalto: seleziona «Sola esecuzione»

## FINANZIAMENTI

Aggiungi finanziamento: seleziona «Fondi di bilancio della stazione appaltante» e reinserisci l'importo dell'aggiudicazione al netto dell'iva (il separatore dei decimali è la virgola, NO punti tra le migliaia)

## DATI ECONOMICI DELL'APPALTO

Importo componente forniture (o servizi se servizi) in € Reinserisci importo di aggiudicazione al netto dell'iva di cui per attuazione della sicurezza specificare 0 se zero (o inserirli se previsti) Importo totale somme a disposizione Inserisci 0,000

DATI PROCEDURALI DELL'APPALTO

Inserisci NO per tutti i campi SI/NO

## **INVITI E OFFERTE / SOGLIA DI ANOMALIA**

- n° Soggetti invitati a presentare offerta inserisci 1
- n° Soggetti che hanno presentato offerta inserisci 1
- n° offerte ammesse inserisci 1

|   |   |     | L |  |
|---|---|-----|---|--|
|   |   |     | L |  |
| - |   | - 1 | L |  |
| _ | _ | _   |   |  |

## **AGGIUDICAZIONE / AFFIDAMENTO**

Ribasso di aggiudicazione Inserisci 0 se zero

Importo di aggiudicazione/affidamento Inserisci nuovamente importo di aggiudicazione al netto dell'iva Data di aggiudicazione definitiva o definizione procedura negoziata Inserisci la data del provvedimento di aggiudicazione/ordine

L'affidatario ha richiesto in sede di offerta la possibilità di subappaltare? Inserisci NO (Salvo casi contrari)

Per visualizzare/modficare il raggruppamento o le ditte ausiliare premere il pulsante corrispondente a lato della riga Aggiungi Aggiudicatario Infine clicca su «Aggiungi Aggiudicatario»

| Codice fiscale dell' aggiudicatario o affidatario                                              |                                                                                                    | Cerca in rubrica (2) |  |  |
|------------------------------------------------------------------------------------------------|----------------------------------------------------------------------------------------------------|----------------------|--|--|
| Denominazione                                                                                  |                                                                                                    |                      |  |  |
| Tipo Aggiudicatario                                                                            | Impresa singola (imprenditori individuali, anche artigiani, societa' commerciali, societa' cooperative) | (1) Seleziona        |  |  |
| Importo di aggiudicazione/affidamento «Impresa singola»                                        |                                                                                                    |                      |  |  |
| Ribasso di aggiudicazione                                                                      | %                                                                                                    |                      |  |  |
| Offerta in aumento %<br>Aggiungi (3)                                                           |                                                                                                    |                      |  |  |
| ■ ANAGRAFICA E RIFERIMENTI DEI SOGGETTI AI QUALI LA STAZIONE APPALTANTE HA CONFERITO INCARICHI |                                                                                                    |                      |  |  |

## (1) Tipo aggiudicatario: Seleziona «Impresa singola»

Poi CERCA IN RUBRICA (2). Si apre un pop up: inserisci il CF della ditta e clicca su CERCA. Se il sistema la individua clicca su SELEZIONA. Altrimenti la AGGIUNGI: inserisci CF denominazione, indirizzo e cognome del rappresentante legale della ditta, e SELEZIONA. Una volta tornati alla schermata di Aggiudicazione clicca AGGIUNGI (3). Poi SALVA (4)

Ci saranno degli «Avvisi» di mancata compilazione, ma non sono campi obbligatori (saranno infatti inscritti in un rettangolo giallo e non rosso), quindi torna in fondo alla pagina e CONFERMA (5)

Salva Conferma Reimposta Richiedi Cancellazione STATO In Definizione

(5)

(4)

•SIMOG\_AGGIUDICAZIONI - Inserimento dei dati eseguito correttamente

### PROCEDI CON L'«AVVISO DI AGGIUDICAZIONE»

Prima di avviare questo ultimo passaggio, con il supporto dell'Ufficio Comunicazione, dovrai aver pubblicato sulla pagina dedicata alle gare d'appalto del sito di Ateneo, <u>https://www.unipi.it/index.php/gare</u> (qui accanto il percorso dalla homepage) nella pagina dei servizi o delle forniture a seconda del caso:

- 1) La determina a contrarre
- 2) L'avviso di post informazione (ovvero un documento di riepilogo creato con word poi firmato e protocollato) che contenga:
- Amministrazione aggiudicatrice (Unipi per il Dipartimento XXX)
- Oggetto dell'appalto (Acquisto di un XXX con CIG e CUP)
- Data di aggiudicazione
- Numero degli operatori economici consultati (inserire 1 se 1)
- Aggiudicatario e importo di aggiudicazione

## **Ritorna in GESTIONE SCHEDE SIMOG**

Mostra Dati Comuni Lista Aggiudicazioni Avviso di Aggiudicazione

#### INFORMAZIONI

SIMOG\_AGGIUDICAZIONI\_025 - Conferma dei dati avvenuta correttamente

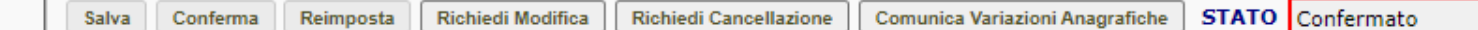

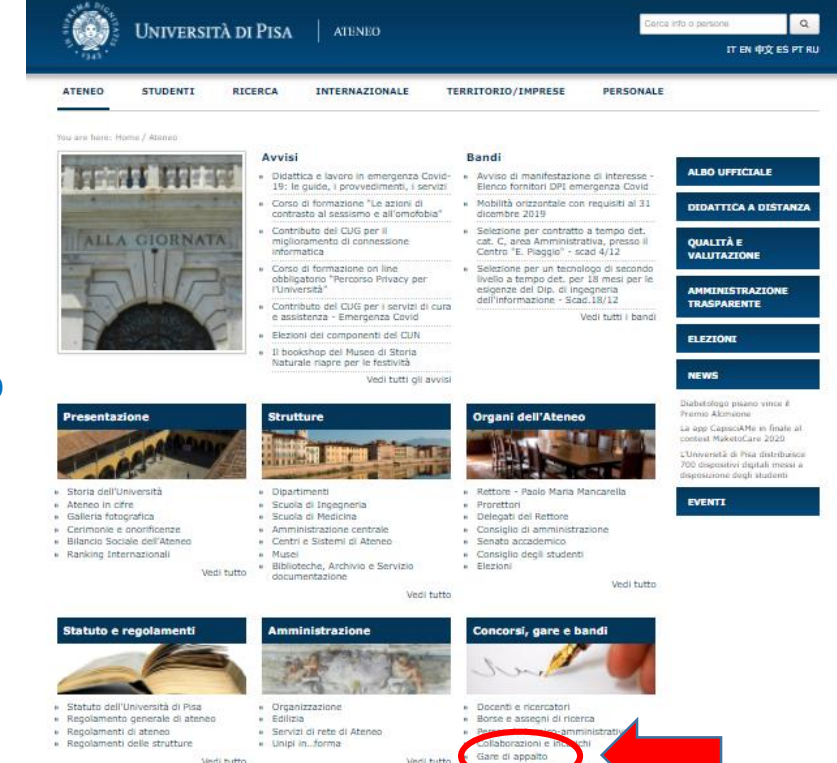

## Gestione Schede - Fase di Aggiudicazione

19

|         |    | Logout Gestione Schede Elenco CIG acquisiti | Lista CIG/CUP da integrare Rubrica Operatori Economici Rubrica incaricati Guida al Servizio 🍘 |
|---------|----|---------------------------------------------|-----------------------------------------------------------------------------------------------|
| Utente: |    | Profilo corrente:RUP                        | UNIVERSITA' DI PISA                                                                           |
| Ritor   | na |                                             | Pubblicazione Avviso di Aggiudicazione                                                        |

#### informazioni gara Numero Gara 7828215 Oggetto della Gara acquisto Pirolizzatore analitico multi-shot connesso a un GC/MS Importo della Gara € € 152,690,560 Numero totale dei Lotti 1 Confermato Stato gara pubblicita' dell'appalto Gazzetta Ufficiale Comunita' Europea - GUCE ..... Numero Gazzetta Ufficiale Regionale o Bollettino Regionale Numero ..... Gazzetta Ufficiale Repubblica Italiana - GURI Numero ..... Albo pretorio del Comune ove si eseguono i lavori Quotidiani nazionali Quotidiani locali Periodici Sito Informatico Ministero Infrastrutture Osi Ono e piattaforma digitale ANAC tramite i sistemi informatizzati regionali Inserisci qui il link che rimanda all'avviso pubblicato (1)Link Sito Committente allegati alla pubblicazione (2) Carica dal pop up «Gestione allegati» il Avviso di Aggiudicazione Gestisci Avviso di Aggiudicazione pdf firmato e protocollato (1. scegli file, (3) Infine PROCEDI Procedi 2. Aggiungi, 3. Chiudi)

© Autorità Nazionale Anticorruzione - Tutti i diritti riservati via M. Minghetti, 10 - 00187 Roma - c.f. 97584460584 Contact Center: 800896936 COMPLETATA LA FASE DI AGGIUDICAZIONE, IL PERCORSO DEL CIG CONTINUA CON LE FASI «INIZIALE», «CONCLUSIONE» E «COLLAUDO» DELLE SCHEDE SIMOG.

QUESTO ARGOMENTO E' UTILE PER TUTTI GLI APPALTI DELLE STRUTTURE, ANCHE PER IMPORTI >75.000, POICHE' AD ESSE SPETTA L'ESECUZIONE DELL'APPALTO IN OGNI CASO.

VI ABBIAMO PERTANTO DEDICATO IL SUCCESSIVO

# TUTORIAL N. 2: LA FASE ESECUTIVA SUL SIMOG

Direzione Gare, Contratti e Logistica – Servizio Gare, Anno 2020 - 2022